## Easy Access to Daily Meal Menus with the DCSD App

A Step-By-Step Guide

## SCAN THE QR CODE BELOW TO DOWNLOAD THE DCSD APP!

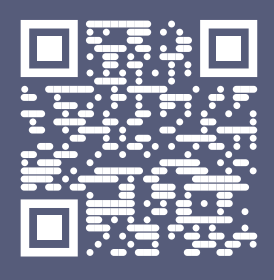

Want to take staying informed to the next level? Access your school's meal menu in just a few taps on the DCSD app! Here's how:

## **STEP 1 & 2: Set Your School Preferences**

| 9:10 ? •                                                                                                    | <b>2.</b> At the       |
|----------------------------------------------------------------------------------------------------|------------------------|
| More                                                                                                    | above "                |
| (A My Schools)                                                                                                    | "My Sch                |
| Q Notifications                                                                                                    | My Sch                 |
|                                                                                                    | your sci               |
| Meal Menus                                                                                                    |                        |
| Si Ali Meal Menu - Valley                                                                                                    | 9:05                   |
| Zephyr Cove Meal Menu                                                                                                    | <                      |
| Middle School Meal Menu - Valley                                                                                                    | Customize<br>school(s) |
| 🚻 High School Meal Menu - Valley >                                                                                                    | Aspiro                 |
| 19 Whittell Meal Menu >                                                                                                    |                        |
|                                                                                                    | Carson Va              |
| Contact                                                                                                    | C. C. Men              |
| School Contacts                                                                                                    | Douglas (              |
|                                                                                                    | Douglas H              |
|                                                                                                    | Douglas N              |
|                                                                                                    | Gardnervi              |
| Home News Calendar IC Login More                                                                                                    | Concil o               |
|                                                                                                    | Gene L. S              |
| 1                                                                                                    | George W               |
| <b>1.</b> Tap on "More"                                                                                                    | Jacks Vall             |
| located in the                                                                                                    | Minden El              |
| bottom right                                                                                                    | PAU-WA-                |
|                                                                                                    |                        |
| corner of the app.                                                                                                    | Home                   |
|                                                                                                    |                        |
|                                                                                                    |                        |
|                                                                                                    |                        |
| aunty O                                                                                                    |                        |
| county 0                                                                                                    |                        |
| dos county                                                                                                    |                        |
| olas county                                                                                                    |                        |
| on county                                                                                                    |                        |
| on the second second se |                        |
| olos county                                                                                                    |                        |

School Nutrition Program

**2.** At the top of the menu, above "Notifications," select "My Schools" to manage your school selections.

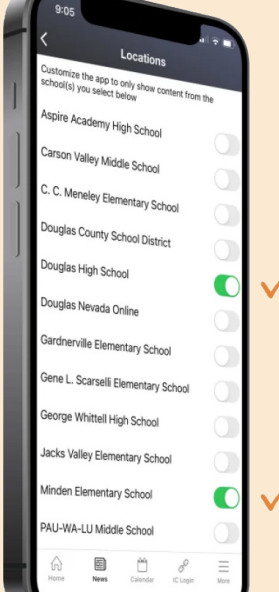

## **STEP 3 & 4: View the Menus**

**4.** After selecting the day, tap on the appropriate meal menu option to quickly see what's being served for breakfast and lunch.

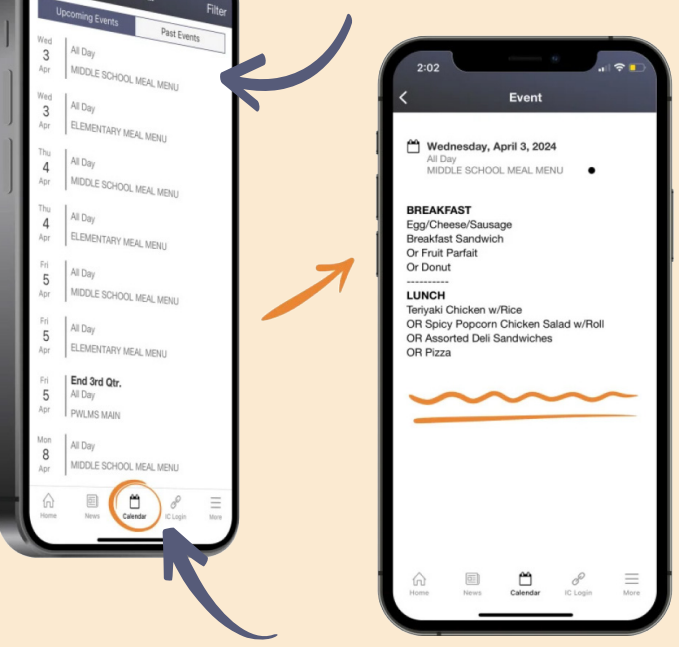

**3.** Tap on "Calendar" in the bottom navigation bar to view events and menus for the week from your selected school(s).

Visit the School Nutrition Program: dcsd.net/snp Questions? Email: hsebahar@dcsd.k12.nv.us